README.TXT for Touch Panel Driver Win9x/Me/2000/XP/Vista Copyright(C) 2009 IIYAMA CORPORATION All rights reserved.

目次

- 1. ドライバのインストール
  - 1.1 タッチモニタの接続
  - 1.2 タッチパネルドライバのインストール(タッチモニタを1台のみ接続する場合)
  - 1.3 タッチパネルドライバのインストール(タッチモニタを2台以上接続する場合)
- 2. ドライバのアンインスール

------

- 1. ドライバのインストール
- 1.1 タッチパネルの接続
- [シリアル接続の場合]

タッチパネルドライバをインストールする前に、PC 電源オフの状態で、 信号ケーブル (D-sub 又は DVI-D) 及び RS-232C ケーブルを PC に接続してください。 接続後、タッチモニタと PC の電源をオンします。

[USB 接続の場合]

注意∶タッチパネルドライバをインストールする前に接続しないでください。 タッチパネルドライバをインストール中に、接続するように指示が出てから、USB ポート にタッチモニタを接続します。

信号ケーブル (D-sub 又は DVI-D) のみ接続し、ドライバのインストール中に接続を促す メッセージが出ますので、その時に USB を接続してください。

1.2 タッチパネルドライバのインストール(タッチモニタを1台のみ接続する場合)

[Windows9x/Me]

(1) 本タッチパネルドライバディスクを PC の CD-ROM ドライブにセットします。
 CD-ROM 内の[Driver]フォルダから[Win9X\_ME]を開き[Setup. exe]をダプルクリックしてください。

インストーラが起動します。

- (2) Welcome to TouchKit Setup ウィンドウが開きますので「Next」をクリックします。
- (3)「Install PS/2 interface driver」にチェックを付けずに「Next」をクリックします。
- (4)「Rotating Monitor Utility」、「Shutdown Utility」にチェックを付けずに「Next」を クリックします。
- (5) インストール先のフォルダを指定します。変更の必要がない場合はそのまま「Next」をクリックします。

変更の必要がある場合は、変更後に「Next」をクリックします。

- (6) フォルダ名を指定します。
   変更の必要がない場合はそのまま「Next」をクリックします。
   変更の必要がある場合は、変更後に「Next」をクリックします。
   (インストールが始まります)
- (7) インストールの終了が通知され、再起動を求められますので PC を再起動します。
- (8) 再起動後、デスクトップ上に「TouchKit」アイコンが作成されますので、アイコンを ダブルクリックして起動します。
- (9)「General」タブから「4 pts Cal」を実行して、タッチ位置のキャリブレーションを 行なってください。

[Windows2000]

(1) 本タッチパネルドライバディスクを PC の CD-ROM ドライブにセットします。
 CD-ROM 内の[Driver]フォルダから[Win2000]を開き「Setup. exe」をダプルクリックしてください。

インストーラが起動します。

- (2) Welcome to TouchKit Setup ウィンドウが開きますので「Next」をクリックします。
- (3)「Install PS/2 interface driver」にチェックを付けずに「Next」をクリックします。
- (4) Calibration の設定を行います。「None」を選択して次へ進みます。
- (5)「Support multi Monitor System」のチェックを外して「Next」をクリックします。
- (6) インストール先のフォルダを指定します。
   変更の必要がない場合はそのまま「Next」をクリックします。
   変更の必要がある場合は、変更後に「Next」をクリックします。
- (7) フォルダ名を指定します。
   変更の必要がない場合はそのまま「Next」をクリックします。
   変更の必要がある場合は、変更後に「Next」をクリックします。
   (インストールが始まります)
- (8) インストールの終了が通知され、タッチ位置のキャリブレーションを求められますので 画面の指示に従ってキャリブレーションを行ってください。
- (9) PCを再起動してください。

[WindowsXP]

(1) 本タッチパネルドライバディスクを PC の CD-ROM ドライブにセットします。
 CD-ROM 内の[Driver]フォルダから[WinXP\_Vista]を開き「Setup. exe」をダプルクリックしてください。

インストーラが起動します。

- Welcome to the install Shield Wizard for TouchKit ウィンドウが開きますので 「Next」をクリックします。
- (3)「Install PS/2 interface driver」にチェックを付けずに「Next」をクリックします。

- (4) Calibration の設定を行います。「None」をチェックして「Next」をクリックします。
- (5) 警告ダイアログが表示されます。
   USB 接続で使用する場合には、付属の USB ケーブルで PC とタッチモニタを接続してください。
   接続後「OK」をクリックします。
- (6) 「Support multi Monitor System」のチェックを外して「Next」をクリックします。
- (7) インストール先のフォルダを指定します。
   変更の必要がない場合はそのまま「Next」をクリックします。
   変更の必要がある場合は、変更後に「Next」をクリックします。
- (8) フォルダ名を指定します。
   変更の必要がない場合はそのまま「Next」をクリックします。
   変更の必要がある場合は、変更後に「Next」をクリックします。
   (インストールが始まります)
- (9) インストール終了後、キャリブレーションを求められますので画面の指示に従いキャリブレーションを行ってください。
- (10) キャリブレーション完了のダイアログが表示されますので「OK」をクリックします。
- (11) PC を再起動してください。

[WindowsVista]

- (1) 本タッチパネルドライバディスクを PC の CD-ROM ドライブにセットします。
   CD-ROM 内の[Driver]フォルダから[WinXP\_Vista]を開き「Setup. exe」をダプルクリックしてください。
   インストーラが起動します。
  - ユーザーアカウント制御ウィンドウが開きインストール作業の確認が表示されます。 「続行」をクリックしてください。
- Welcome to the install Shield Wizard for TouchKit ウィンドウが開きますので 「Next」をクリックします。
- (3)「Install PS/2 interface driver」にチェックを付けずに「Next」をクリックします。
- (4) Calibration の設定を行います。「None」をチェックして「Next」をクリックします。
- (5) 警告ダイアログが表示されます。
   USB 接続で使用する場合には、付属の USB ケーブルで PC とタッチモニタを接続してください。
   接続後「OK」をクリックします。
- (6)「Support multi Monitor System」のチェックを外して「Next」をクリックします。
- (7) インストール先のフォルダを指定します。
   変更の必要がない場合はそのまま「Next」をクリックします。
   変更の必要がある場合は、変更後に「Next」をクリックします。
- (8) フォルダ名を指定します。
   変更の必要がない場合はそのまま「Next」をクリックします。
   変更の必要がある場合は、変更後に「Next」をクリックします。
   (インストールが始まります)

- (9) インストール終了後 PC を再起動してください。
- (10) 再起動後、デスクトップに TouchKit アイコンが作成されますのでダブルクリックします。
   ユーザーアカウント制御ウィンドウが開き作業の確認が表示されます。
   「許可」をクリックしてください。
- (11)「ツール」タブから「4 ポイント CAL」をクリックします。
  画面の指示に従いキャリブレーションを行ってください。
- (12) キャリブレーション完了のダイアログが表示されますので「OK」をクリックします。
- 1.3 タッチパネルドライバのインストール(タッチモニタを2台以上接続する場合)

## [Windows9X/Me/2000/XP/Vista]

(1) PC 電源オフの状態で、1 台目のタッチモニタのみを PC に接続します。
 [シリアル接続の場合]
 信号ケーブル (D-sub 又は DVI-D) 及び RS-232C ケーブルを接続してください。
 [USB 接続の場合]
 注意:タッチパネルドライバをインストールする前に USB ケーブルを接続しないで下さい。
 タッチパネルドライバをインストール中に、接続するように指示が出てから、
 USB ポートにタッチモニタを接続します。

信号ケーブル (D-sub 又は DVI-D) のみ接続し、ドライバのインストール中に接続を促す メッセージが出ますので、その前に USB を接続してください。

- (2) PC を起動後、本タッチドライバディスクを CD-ROM ドライブにセットします。
   CD-ROM 内の[Driver]フォルダからご使用の OS のフォルダを開き[Setup. exe]を
   ダブルクリックしてください。
   インストーラが起動します。
- (3) 「install PS/2 interface driver」にチェックを付けずに「Next」をクリックします。
- (4) Calibration の設定を行います。「None」を選択して次へ進みます。
- (5)「Support multi Monitor System」にチェックを付けて「Next」をクリックします。
- (6) インストール先のフォルダを指定します。
   変更の必要がない場合はそのまま「Next」をクリックします。
   変更の必要がある場合は、変更後に「Next」をクリックします。
   (インストールが始まります)
- (7) インストールの終了が通知され、タッチ位置のキャリブレーションを求められますので 画面の指示に従ってキャリブレーションを行ってください。
- (8) デスクトップ上に作成される「TouchKit」アイコンをダブルクリックして起動します。
- (9)「ジェネラル」タブにコントローラアイコンが1つあることを確認します。
  - [シリアル接続の場合]

[Serial Controller]アイコンが表示されます。

[USB 接続の場合]

[USB Controller]アイコンが表示されます。

アイコンの名前は変更が可能ですので分かりやすい名前に変更してください。

例) 左画面、右画面、1、2、等

変更の方法はアイコンを左クリックし、数秒後もう一度左クリックすることでアイコン下 の名前を変更することが出来ます。

- (10) コントローラアイコンをクリックし、選択された状態で「ディスプレー」タブに移動します。
- (11)「ディスプレー」タブの「マルチモニター可能」にチェックを付けます。その上に表示されている「画面 1」をダプルクリックして、「適用」を選択します。
- (12)「ツール」タブから「4 ポイント CAL」を実行して、タッチ位置のキャリブレーションを 行ってください。
- (13) PC を終了し、2 台目のタッチモニタを接続します。
   このとき、USB もしくは RS-232C ケーブルも接続してください。
- (14) PC を起動します。
- (15)「TouchKit」を起動し、「ジェネラル」タブにコントローラが2つあることを確認します。
   (9)で名前を付けたアイコンの他に[USB Controller]もしくは[Serial Controller]が 新しく追加されています。
  - 注意>WindowsVista にインストールする場合 ユーザーアカウント制御ウィンドウが開き作業の確認が表示されます。 「許可」をクリックしてください。
- (16) (15)で追加された新しいアイコンの名前を(9)と同じ手順で変更し、「ディスプレー」タブに移動します。
- (17)「ディスプレー」タブの「マルチモニタ可能」にチェックを付け、表示されている 画面2をダブルクリックして「適用」を選択します。
- (18)「ツール」タブから「4 ポイント CAL」を実行して、タッチ位置のキャリブレーションを 行ってください。
- (19) PC を再起動します。

2. ドライバのアンインストール

- (1)「スタート」ボタンをクリックし、「コントロールパネル」を開きます。
- (2)「プログラムの追加と削除」アイコン
   (Windows2000の場合、「アプリケーションの追加と削除」アイコン、
   WindowsVistaの場合、「プログラムと機能」アイコン)
   をダブルクリックします。
- (3) リスト上の「TouchKit」を選択します。
- (4)「追加と削除」ボタンをクリックします。(WindowsVistaの場合、「アンインストール」ボタン)
- (5) 削除確認のダイアログボックスが表示されます。「はい」をクリックするとタッチパネルドライバがアンインストールされます。
- (6) PC を再起動します。